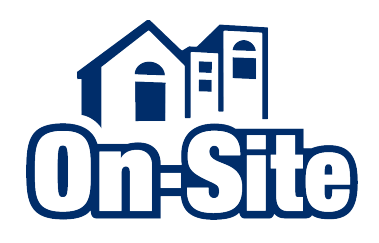

APPLICATIONS, SCREENING, DOCUMENTS & E-SIGN QUICK START GUIDE

## **Table of Contents**

| Creating an Application                  |    |
|------------------------------------------|----|
| Selecting an Apartment                   | 2  |
| Adding an Apartment                      |    |
| New Applicant Information                | 5  |
| Paying the Application Fee               | 6  |
| Screening the Applicant                  | 6  |
| Reviewing the Screening Results          | 7  |
| Lease Details                            |    |
| Making Your Decision to Rent             | 8  |
| Viewing and Printing Documents           | 8  |
| Editing Applicants                       | 9  |
| Editing Lease Terms                      | 9  |
| Lease Comments                           |    |
| Completing Verifications                 | 10 |
| Adding Applicants and Guarantors         | 12 |
| Generating and E-signing Lease Documents |    |
| Generating Lease Documents               | 13 |
| E-signing Lease Documents                | 14 |
| Pricing & Availability                   |    |
| Recent Leasing Activity                  |    |

# **Creating an Application**

To manually enter a new application, select *Begin New Application* from the *Leasing* menu.

To view an application that was created previously or one that was submitted online by a renter, select *Recent Leasing Activity* from the *Leasing* menu. See *Recent Leasing Activity* on page 19 and *Pricing & Availability* on page 18.

| Leasing                 | Websites  | Collect |  |  |
|-------------------------|-----------|---------|--|--|
| Begin New G             | uest Card |         |  |  |
| Recent Guest            | Cards     |         |  |  |
| Begin New Application   |           |         |  |  |
| Begin Lease Renewal     |           |         |  |  |
| Recent Leasing Activity |           |         |  |  |
| Available Apartments    |           |         |  |  |

### **Selecting an Apartment**

After beginning a new application, select the appropriate community (if you have access to multiple communities), the appropriate building within the community (if applicable) and the applicant's chosen apartment.

| Select Commun | ity and Apartment      |           |
|---------------|------------------------|-----------|
| Community:    | Marketing Manor        | \$        |
| Building:     | 307 Orchard City Drive | \$        |
| Apartment:    | Please select          | <b>\$</b> |

If the applicant's chosen apartment isn't listed, select Add Apartment. If the applicant hasn't chosen an apartment yet, select Decide Later.

| Apartment: |   | Please select                |
|------------|---|------------------------------|
|            | _ | Add apartment                |
|            |   | Decide later                 |
|            |   | 1 (COOL PLACE) - unavailable |
|            |   | 2 (COOL PLACE) - unavailable |
|            |   | 3 (COOL PLACE) - unavailable |
|            |   | 4 (COOL PLACE) - unavailable |
|            |   | 5 (COOL PLACE) - unavailable |

Check *Don't Screen this Applicant* if you are preparing a lease before screening.

| Apartment: | Please select                                                                             |
|------------|-------------------------------------------------------------------------------------------|
|            | <ul> <li>This is a renewal lease.</li> <li><b>Jon't screen this applicant.</b></li> </ul> |
| Continue   | <u>cancel</u>                                                                             |

### **Adding an Apartment**

You can add an apartment by beginning a new application and selecting *Add Apartment* from the *Apartment* menu. Contact Client Services if you need to add a large volume of apartments for a lease up or newly acquired community.

| Apartment Information   |                                     |
|-------------------------|-------------------------------------|
| Community Name:         | Marketing Manor                     |
| Waitlist Unit:          | * 💿 No \ominus Yes                  |
| Apartment Number:       | * 12                                |
| Floorplan Style:        | * Cool Place (1 - 1) 🔶              |
| Bedrooms:               | * One                               |
| Bathrooms:              | * 1 \$                              |
| Square Footage:         | * 500                               |
| Floorplan Description:  | * Cool Place                        |
| Floorplan Abbreviation: | * COOL PLACE                        |
| Street:                 | * 307 Orchard City Drive, Suite 110 |
| City, State:            | * Campbell , CA 💠                   |
| ZIP:                    | * 95008                             |

When selecting a *Floorplan Style*, note that a *Floorplan Style* is used to classify groups of apartments with certain traits in common, e.g. all of your one-bedroom apartments could be grouped under one floorplan style and all your two-bedrooms under another.

If the appropriate floorplan style isn't listed, select Create New Floorplan Style.

#### **New Applicant Information**

After selecting an apartment, you'll be taken to the *New Applicant Information* page. Use this page to enter the applicant's personal information, current address and income.

| New Applicant Infor  | rmation                                         |
|----------------------|-------------------------------------------------|
| Applicant Type:      | 💿 Individual 🖂 Corporate 🖂 Occupant 🔾 Guarantor |
| Scan Applicant's Car | d                                               |
| First Name:          | * Mickey M.I.: G                                |
| Last Name:           | * Masters Suffix:                               |
| Social Security #:   | * 999-99-9999 <u>Use a different I.D.</u>       |
| Driver's Lic. #:     | B123456789 State: CA \$                         |
| Date of Birth:       | * 11/15/1977                                    |
| Phone:               | * (408)555-1231                                 |
| Alternate Phone:     | (408)555-1232                                   |
| Email Address:       | * mickey@jakowski.com                           |
| Income:              | * \$0.00 per Year \$                            |

When selecting an Applicant Type keep in mind:

- An *Individual* is anyone that will be physically living in the apartment and responsible for rent.
- A *Corporate* applicant type refers to the business that will be responsible for rent on a corporate lease.
- An *Occupant* is a minor or adult that will be physically living in the apartment, but is not responsible for rent. Different screening guidelines may apply.
- A *Guarantor* is an adult that is not physically living in the apartment, but is responsible for rent if the resident defaults. Different screening guidelines may apply.

| New Applicant Informat | tion |            |            |           |            |          |            |           |
|------------------------|------|------------|------------|-----------|------------|----------|------------|-----------|
| Applicant Type:        | ۲    | Individual | $\bigcirc$ | Corporate | $\bigcirc$ | Occupant | $\bigcirc$ | Guarantor |
|                        |      |            |            |           |            |          |            |           |

If your applicant doesn't have a Social Security Number (SSN), click Use a Different ID.

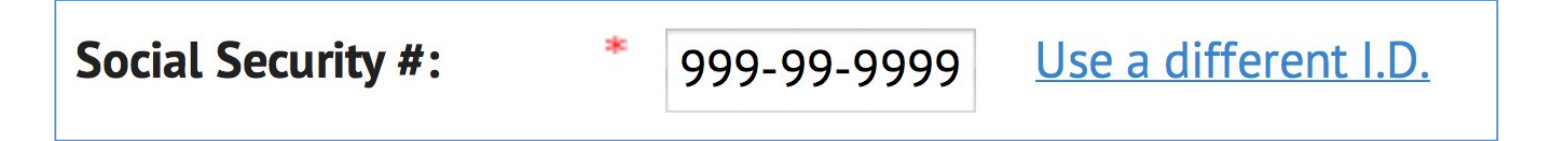

If applicable, you can enter the applicant's Individual Taxpayer Identification Number (ITIN) or Canadian Social Insurance Number. Otherwise, click *None*.

### **Paying the Application Fee**

After entering the applicant's information, you'll need to submit payment for the application fee. On-Site can accept direct payment for your application fee via your credit card, the applicant's credit card or the applicant's bank account. If you've already collected an application fee you can click *Bill the Company* to be invoiced for the screening fee.

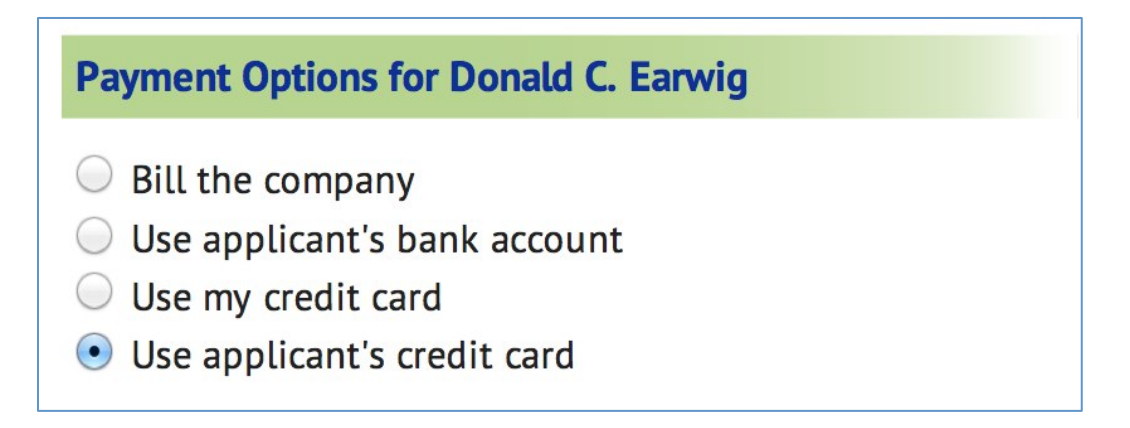

#### **Screening the Applicant**

After entering the applicant's information and paying the application fee, you'll be taken to the *Screening* page. Verify that you've entered the applicant's information correctly and, if necessary, click the pencil to make changes.

| Screen                | Applicant         | SSN         | Birth Date | Annual Income | Edit |
|-----------------------|-------------------|-------------|------------|---------------|------|
| $\checkmark$          | Casper Z. Kurtner | 999-99-9999 | 2/6/1923   | \$100,000.00  | Ì    |
| Add Applicant/Guarant | or                |             |            |               |      |

Enter the lease terms and specify the referral source.

| Lease Terms  |   |            |
|--------------|---|------------|
| Rent:        | * | \$1,500.00 |
| Deposit:     | * | \$1,500.00 |
| Referred By: | * | Craigslist |

If applicable, check the level of screening to run and confirm that you are authorized to screen the applicant.

- Run Credit History on Casper Z. Kurtner.
- Run Landlord Tenant Court History on Casper Z. Kurtner.
- Run Criminal History on Casper Z. Kurtner.
- Y The information above is correct. I have obtained written authorization to run screening report for resident screening

#### **Reviewing the Screening Results**

Review the applicant's score and overall recommendation.

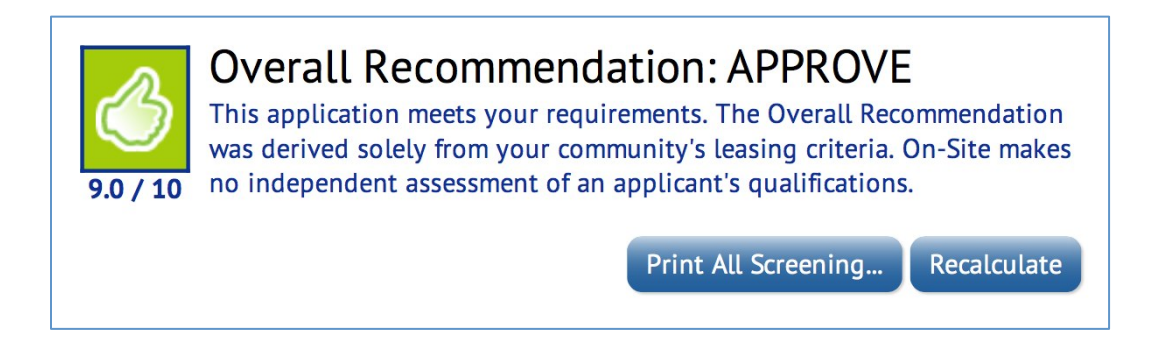

Review the pass or fail scoring factors. Click any factor to review the details of that particular factor. If there are any factors pending, the overall recommendation will not be finalized.

| Passed                                       | Failed                   |
|----------------------------------------------|--------------------------|
| Income to Rent Ratio                         | <ul> <li>None</li> </ul> |
| Income after Debt                            |                          |
| <ul> <li><u>Derogatory Credit</u></li> </ul> |                          |
| <u>Collections</u>                           |                          |
| <ul> <li><u>Bankruptcies</u></li> </ul>      |                          |
| Foreclosures                                 |                          |
| <ul> <li>Mortgages in Default</li> </ul>     |                          |
| Landlord Tenant Court                        |                          |

Review any warnings and take action as necessary.

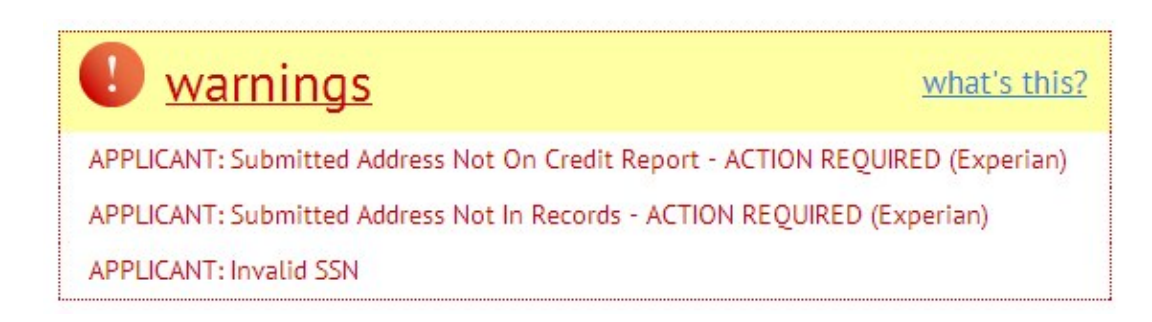

If you have permission, click on View Screening Details to view the complete rental report.

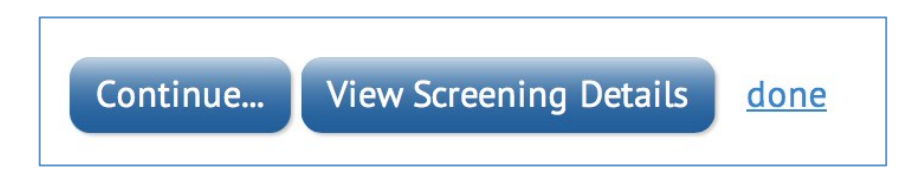

### **Lease Details**

#### **Making Your Decision to Rent**

Once you've reviewed the screening results, use the *Lease Details* page to make your decision to rent: *Approve, Decline* or *Cancel Application*. You can get to the *Lease Details* page at any time by selecting *Recent Leasing Activity* from the *Leasing* menu and clicking the name of the appropriate renter. See *Recent Leasing Activity* on page 19.

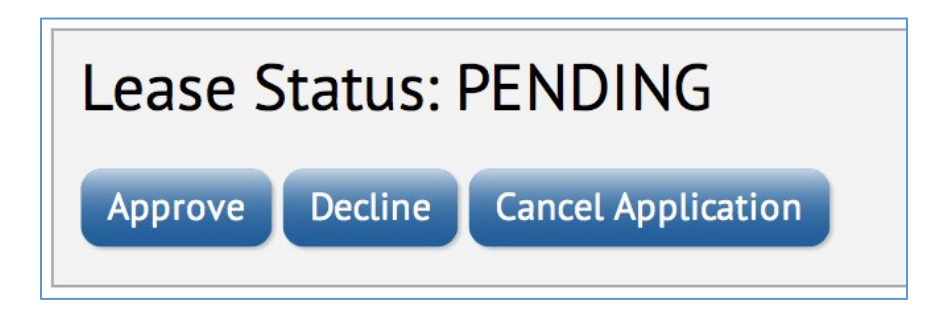

Click *View Screening* to go back and review the screening results.

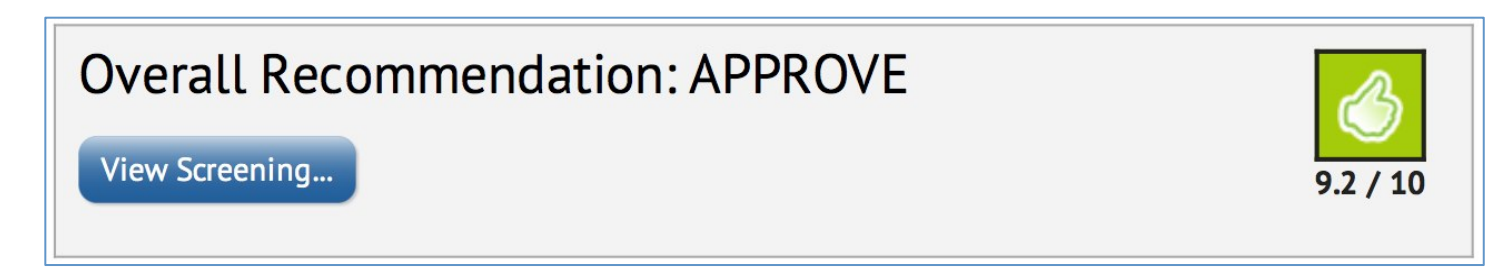

#### **Viewing and Printing Documents**

Lease documents appear under the *Documents* section. View and print documents by clicking the printer. See *Generating and E-signing Lease Documents* on page 13.

| Documents                         |  |
|-----------------------------------|--|
| Move-In/Application Documents     |  |
| 🔚 Lease and all Addenda           |  |
| 🔑 Online Application Standard     |  |
| 🔎 Screening Adverse Action Notice |  |
| Neceipt                           |  |

### **Editing Applicants**

Use the *Resident* section to edit the applicant's information, add an applicant or guarantor to the lease or delete an applicant or guarantor. See *Adding Applicants and Guarantors* on page 12.

Note that substantially changing the applicant's information after screening has already been completed may require you to screen the applicant again at additional cost.

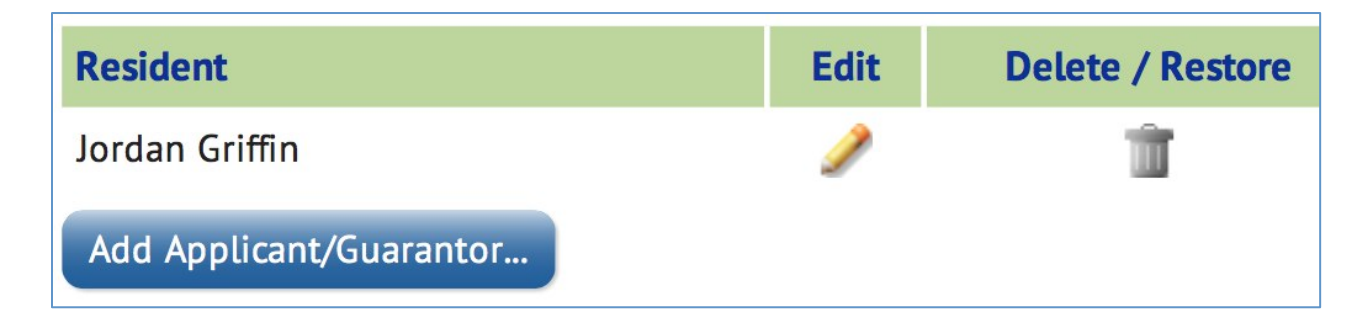

#### **Editing Lease Terms**

Use the *Lease Agreement* section to change the applicant's apartment or edit the lease terms.

| Lease Agreement      |                  |
|----------------------|------------------|
| Community:           | Marketing Manor  |
| Apartment:           | 12               |
| Apartment Available: | Now              |
| Rent:                | \$2,000.00       |
| Security Deposit:    | \$2,000.00       |
| Lease Period:        | Not Set          |
| Change Apartment     | Edit Lease Terms |

#### Lease Comments

Review lease comments and add new ones using the *Comments* section. Lease comments appear only to your leasing staff and do not appear on the lease documents.

| Comments                                                |                                                                                         | Edit |
|---------------------------------------------------------|-----------------------------------------------------------------------------------------|------|
| 6/12/2013 Appl<br>11:09 AM PDT of \$2<br>Add Comment do | ication fees for Jordan Griffin in the amount<br>25.00 were paid by credit card.<br>one | S    |

### **Completing Verifications**

If you use On-Site's reference check service, you can use the *Lease Details* page to send comments and verification related documents to the reference check team.

To fax a verification document, print the *Verification Document Fax Cover Sheet* and fax the document with cover sheet to (877) 329-6674.

| Documents                                 |        |
|-------------------------------------------|--------|
| B Move-In/Application Documents           |        |
| 🔑 Agreement to Execute Rental Agreement   |        |
| 📙 Online Rental Application               |        |
| 🔑 Utilities Set-Up and Transfer Agreement |        |
| ⊱ Screening Adverse Action Notice         |        |
| 🔑 Receipt                                 |        |
| 🔑 Verification Documents Fax Cover Sheet  |        |
| 🦲 Verification Documents                  | 🔶 FILE |
| THIS FOLDER IS EMPTY                      |        |

To upload a verification document, click add on the Verification Documents folder.

| I Verification Documents                |   | 🔶 FILE    |
|-----------------------------------------|---|-----------|
|                                         |   | 6/11/2013 |
| 🔎 Fax #2 (6677707-226Jesuspaystub2.jpg) |   | 6/11/2013 |
| 🔎 Fax #3 (6677707-226Jesuspaystub.jpg)  | - | 6/11/2013 |
| 🔑 Fax #4 (6677707-#226paystubs2.jpg)    |   | 6/10/2013 |
| 🔎 Fax #5 (6677707-#226paystubs1.jpg)    |   | 6/10/2013 |
| 🔎 Fax #6 (6677707-#226release.jpg)      |   | 6/10/2013 |
|                                         |   |           |

Verification documents can also be emailed to verifications@on-site.com.

To send a comment to the reference check team, click *Add Verification Comment* under the *Verification Comments* section. Comments entered here do not appear on the lease documents.

| Verification<br>Comments     |                     |                                                                             |
|------------------------------|---------------------|-----------------------------------------------------------------------------|
| 6/12/2013<br>2:15 PM<br>PDT  | Adriana<br>Anderson | Applicant's want to move in ASAP!                                           |
| 6/12/2013<br>12:04 PM<br>PDT | Adriana<br>Anderson | UPLOADED DANIELS PROOF OF INCOME AND BOTH<br>INFORMATION RELEASES 6/12/2013 |
| Add Verification Comment     |                     |                                                                             |

Comments and status updates from On-Site's reference check team appear on the Screening Details page.

To get to the Screening Details page, click View Screening.

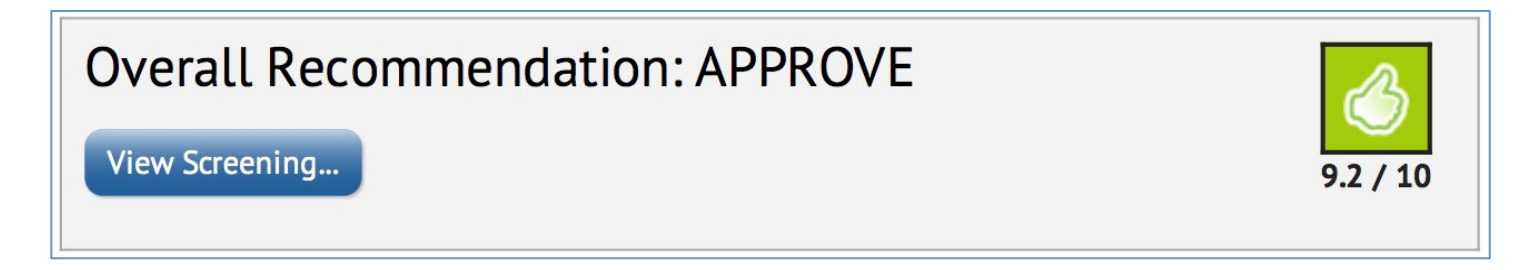

Click View Screening Details.

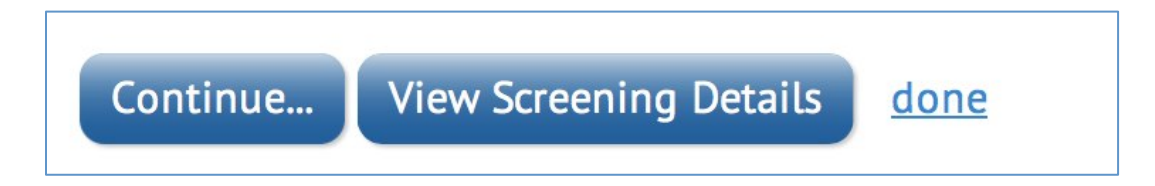

Comments appear under the Verifications section.

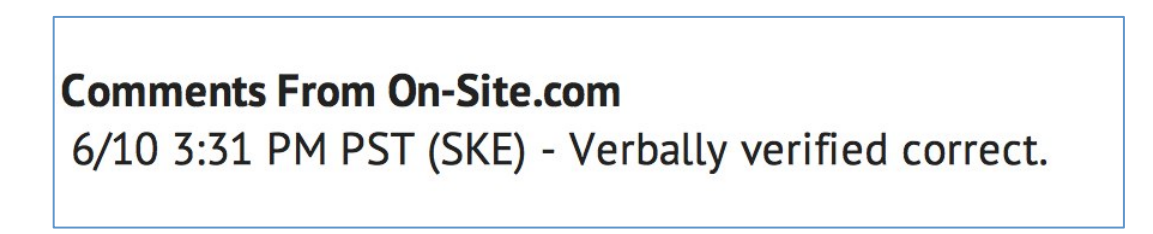

If action is needed from your leasing staff to complete a reference check, a notification will appear on the *Recent Leasing Activity* page. See *Recent Leasing Activity* on page 19.

**The verifications on this report have been delayed because:** Waiting for response on rental verification for Allyson M. Johnson Need authorization form for Allyson M. Johnson – please fax to (877) FAX-ONSITE (877-329-6674) Need additional information for <u>Allyson M. Johnson</u>: *Please provide current pay stubs 1 month May* 

### **Adding Applicants and Guarantors**

To add an applicant or guarantor, click Add Applicant/Guarantor.

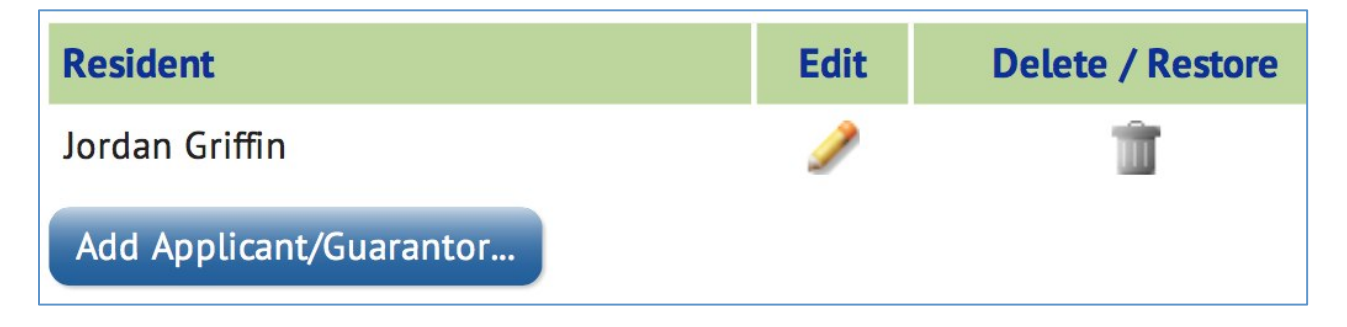

Enter the new applicant or guarantor's information.

If the applicant or guarantor that you are adding already exists within On-Site on a different lease, click Add Existing Resident/Applicant.

| Add Existing Resident/Applicant |                    |            |            |           |
|---------------------------------|--------------------|------------|------------|-----------|
| New Applicant Informa           | tion               |            |            |           |
| Applicant Type:                 | $\overline{ullet}$ | Individual | $\bigcirc$ | Corporate |

Use the search box to find the applicant or guarantor and click the person's name.

| Kurtner | Search            |
|---------|-------------------|
| Add     | Resident          |
| +       | Ken H. Kurtner    |
| +       | Casper Z. Kurtner |

If the terms of the lease are changing, be sure to click *Edit Lease Terms* on the *Lease Details* page and edit the terms accordingly.

If the new applicant is replacing an existing applicant, be sure to remove the old applicant by clicking the trashcan next to the old applicant's name prior to printing the new lease documents.

| Resident                | Edit | Delete / Restore |
|-------------------------|------|------------------|
| Ken H. Kurtner          | Ì    | ŵ                |
| Jordan Griffin          | 1    | <u> </u>         |
| Donald P. Griffin       | -    | +                |
| Add Applicant/Guarantor |      |                  |

Note that the overall score and recommendation for the lease will change once you've screened the new applicant/guarantor.

# **Generating and E-signing Lease Documents**

### **Generating Lease Documents**

To generate a lease, first navigate to the *Lease Details* page for the lease that you want to generate by selecting *Recent Leasing Activity* from the *Leasing* menu and clicking the name of the appropriate resident. See *Recent Leasing Activity* on page 19.

Print the Lease and All Addenda.

| Documents                       |              |
|---------------------------------|--------------|
| Bove-In/Application Documents   |              |
| 🚞 Lease and all Addenda         | 🚔 ⊘ E-SIGN 🧔 |
| 🔑 Holding Deposit               |              |
| Screening Adverse Action Notice | ۵            |

Use the Name on Form menu to change the name of the agent countersigning the lease.

| Date on Form:              | 6/13/2013 |   |
|----------------------------|-----------|---|
| Name on Form:              | Tuna, C.  | • |
|                            |           |   |
|                            |           |   |
| Charlie Tuna (Owner/Agent) | Date      | - |

If you need to make changes to the lease documents, click *Lease Details* and then click *Edit Lease Terms*. See *Editing Lease Terms* on page 9.

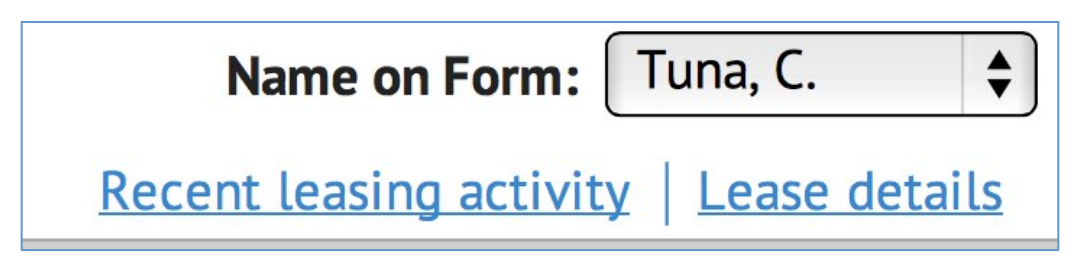

### **E-signing Lease Documents**

Once your lease documents are generated and ready to be signed, click Sign Document.

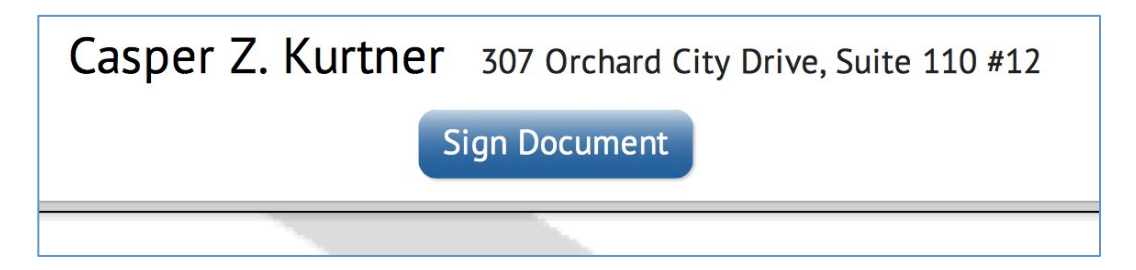

Check the appropriate boxes to indicate which signers are present and which signers to invite by email, i.e. those that will sign remotely.

Corporate renters and renters with no ID number of any kind are assigned a unique PIN when you send the email invite. The PIN is used in place of an ID number to verify the renter's identity and should be given to the renter over the phone.

| Present   | Invite By Email | Name              | Email Address      | PIN |
|-----------|-----------------|-------------------|--------------------|-----|
|           |                 | Charlie Tuna      |                    |     |
|           |                 | Casper Z. Kurtner | casper@kurtner.com |     |
| Continue. | <u>cancel</u>   |                   |                    |     |

The email invitation for renters signing remotely includes a link, which will take them to their lease documents. Signers are required to enter the last four digits of their SSN, Canadian social insurance number, tax ID number or the unique PIN that was assigned to them when you sent the invite.

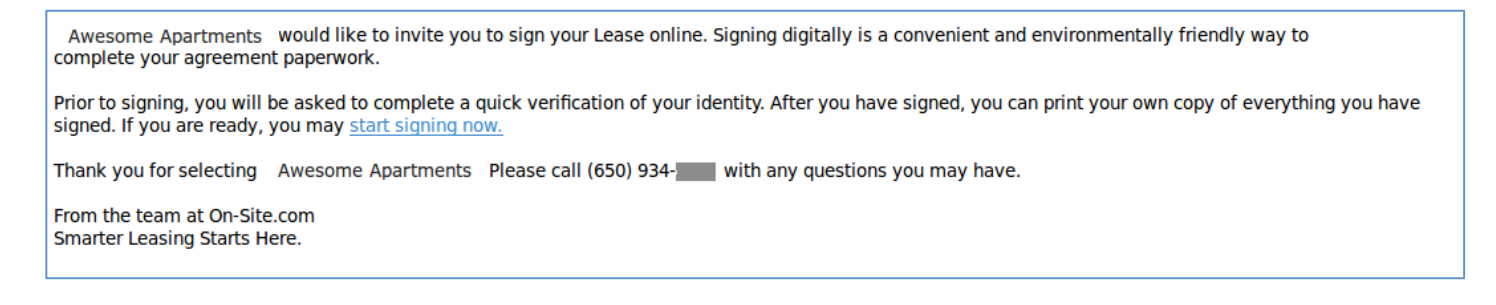

Once the signing ceremony has begun, scroll through each page of the lease document to mark the pages as viewed.

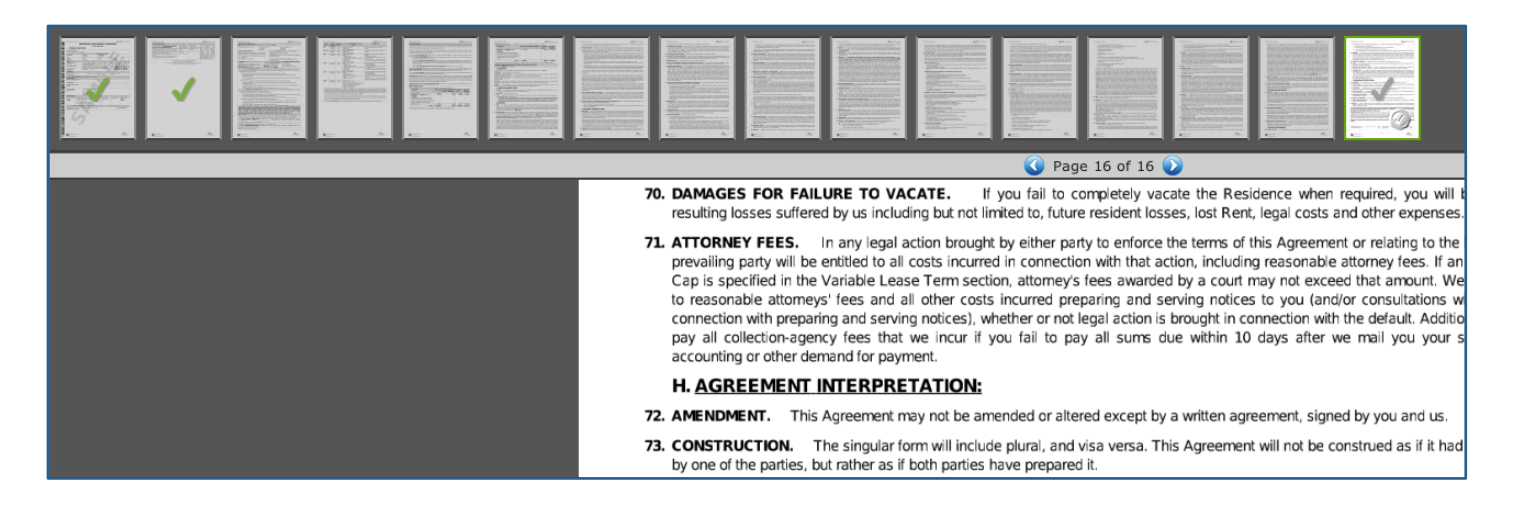

Click on each signature and initial blank and use the menu to sign by hand or by click. If you choose to sign by hand, you can use your mouse or touchscreen device to draw actual signatures onto lease documents.

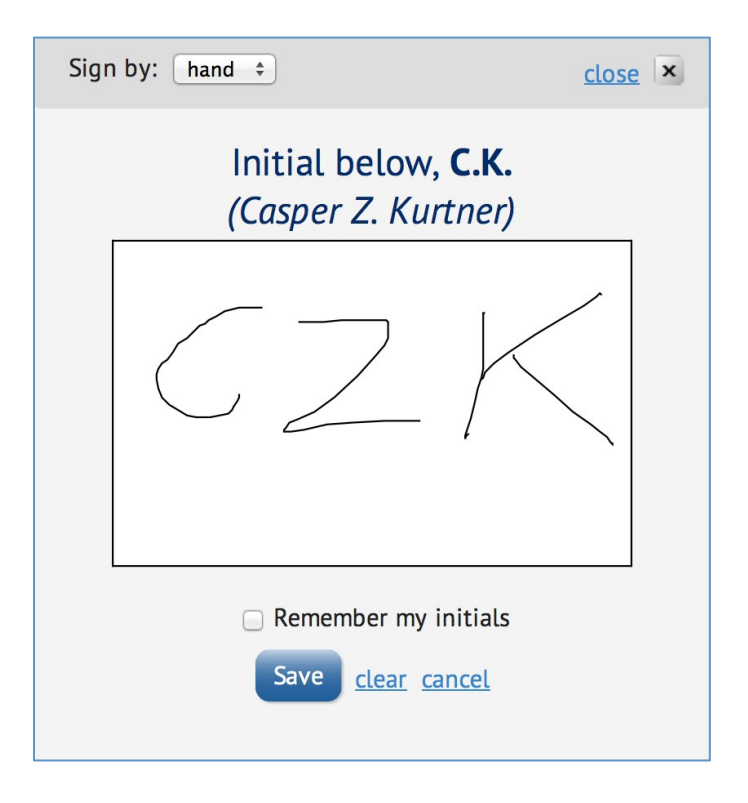

If you choose to sign by click, you can sign lease documents with a single click of your mouse. Neither method of signing is better than the other, nor does one method offer increased legal legitimacy—it's just a matter of preference.

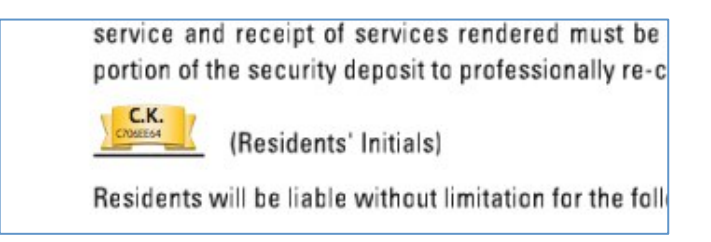

The symbols that appear on the page thumbnails denote the signing status.

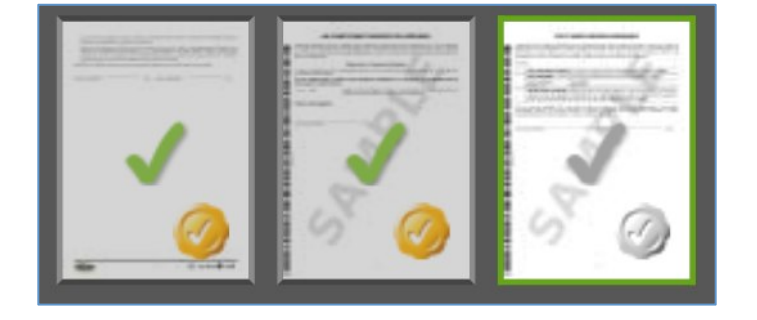

| $\checkmark$          | The page has been partially viewed                       |
|-----------------------|----------------------------------------------------------|
| $\checkmark$          | The page has been viewed                                 |
| $\bigcirc$            | The page contains an unsigned signature or initial block |
| <ul> <li>O</li> </ul> | The page contains a completed signature or initial block |

If you fail to complete the lease signing, you can return to the signing page at any time by navigating to the appropriate *Lease Details* page and clicking the *E-Sign* seal on the *Lease and All Addenda*.

| Documents                         |            |    |
|-----------------------------------|------------|----|
| Bove-In/Application Documents     |            |    |
| 🚞 Lease and all Addenda           | 📄 🥥 E-SIGN | \$ |
| 😕 Holding Deposit                 |            |    |
| 🔑 Screening Adverse Action Notice |            |    |

The seal denotes the progress of the signing ceremony.

| $\bigcirc$            | Lease documents have been generated but not signed                           |
|-----------------------|------------------------------------------------------------------------------|
| Ø                     | Lease documents have been signed by the renter                               |
| <ul> <li>Ø</li> </ul> | Lease documents have been signed by the renter and countersigned by an agent |

# **Pricing & Availability**

If you accept applications online and allow your applicants to apply to specific apartments, you'll need to set your apartment pricing and availability.

To do so, select Available Apartments from the Leasing menu.

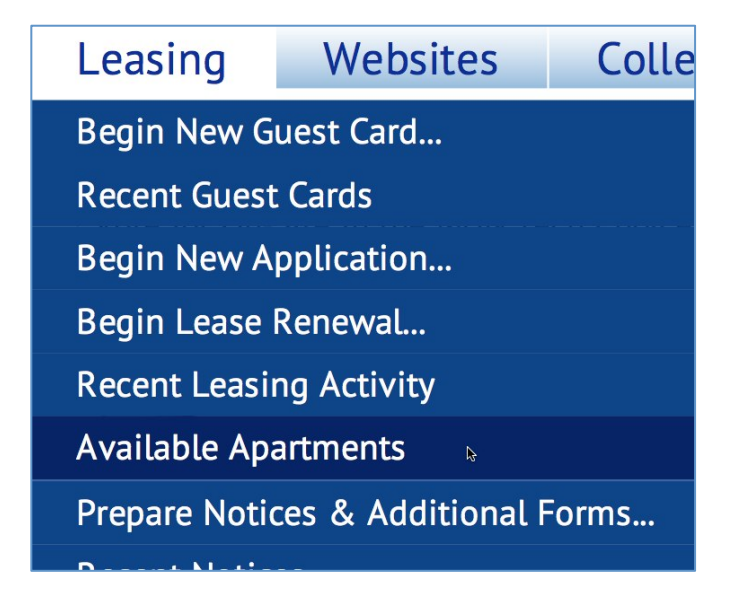

From the Available Apartments page, you can set availability, pricing, lease terms, specials and show or hide apartments.

| Apt. | On Hold | Floorplan                    | Date<br>Available | Rent    | Security<br>Deposit | Minimum<br>Term Mos. | Description                                |   | Show<br>Online        | Special |
|------|---------|------------------------------|-------------------|---------|---------------------|----------------------|--------------------------------------------|---|-----------------------|---------|
| 2    |         | Cool Place                   | -                 | \$1,200 | \$500               | 12                   | This is where you can enter a description. | 1 | ✓                     |         |
| 3    |         | Cool Place                   | -                 | \$1,000 | \$500               | 12                   | Apply now and get first month's rent free! | 1 |                       |         |
| 4    |         | Cool Place                   | •                 | \$900   | \$400               | 24                   |                                            | 1 | ✓                     |         |
| 5    |         | Cool Place                   | -                 | \$900   | \$400               | 24                   |                                            | 1 | <ul> <li>✓</li> </ul> |         |
| 12   |         | 2 Bed / 1 Bath, 1000 sq. ft. | 06/11/2013        |         |                     |                      |                                            | 1 | <ul> <li>✓</li> </ul> |         |
| 1    |         | Cool Place                   | •                 | \$0     | \$0                 |                      |                                            | 1 |                       |         |

## **Recent Leasing Activity**

To view a pre-existing application or one that a renter has submitted online, select *Recent Leasing Activity* from the *Leasing* menu.

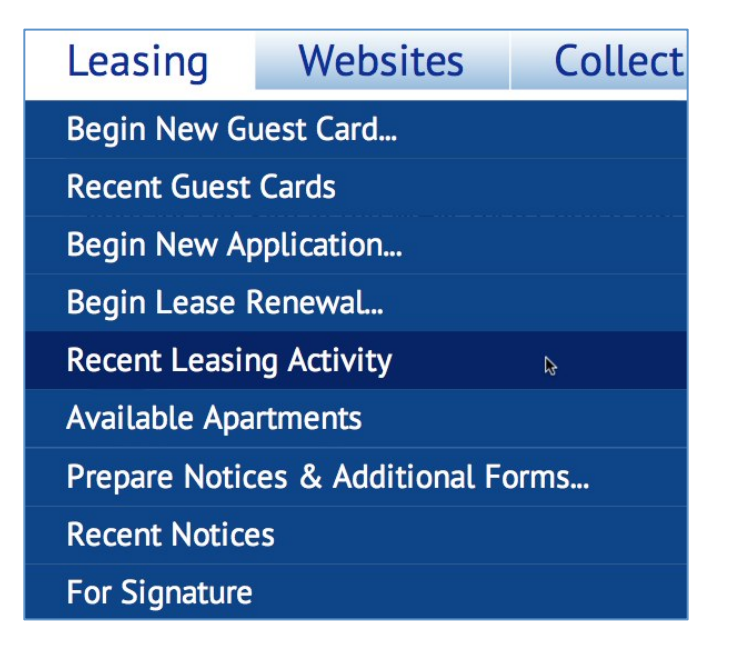

The *Recent Leasing Activity* page gives you an at-a-glance view of all your recent leases, both those that were created manually by leasing agents and those that were submitted online by renters.

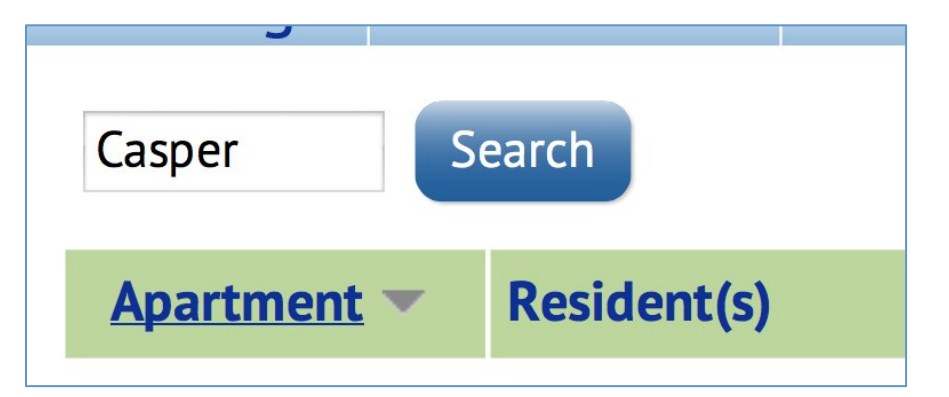

Use the search box to find leases. You can search by apartment number or renter name.

Filter results using the menus.

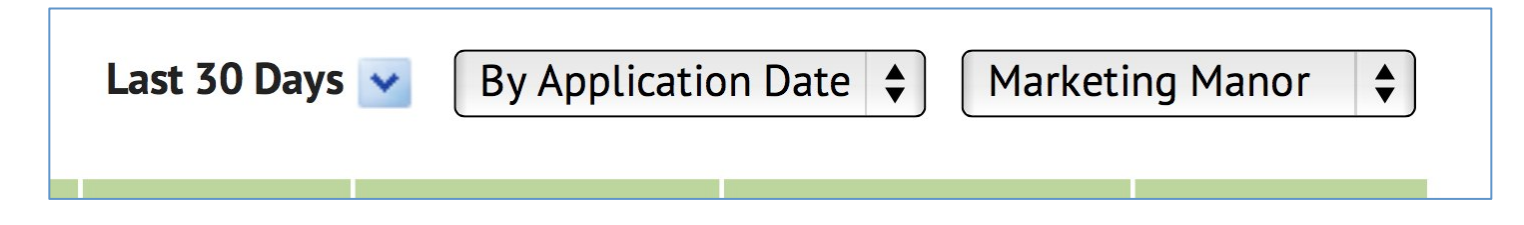

Click the resident's name or the magnifying glass to view the *Lease Details* page.

| Apartment <b>•</b> | Resident(s)                                | Date       |  |  |
|--------------------|--------------------------------------------|------------|--|--|
| 12 MM              | <u>Jordan Griffin</u><br>Donald P. Griffin | 06/12/2013 |  |  |

Use the *Status* menu to quickly change the status and make a decision to rent. To help ensure accurate reporting, update the lease status immediately as the lease moves through the leasing workflow.

| Pending    | •  |
|------------|----|
| Approved   | \$ |
| Rejected   | •  |
| Pending    | •  |
| Incomplete | •  |

| Pending    | A lease in which a decision to cancel, reject or approve the renter's application |
|------------|-----------------------------------------------------------------------------------|
|            | has not yet been made.                                                            |
| Canceled   | A lease in which the renter's application has been withdrawn.                     |
| Approved   | A lease in which the renter's application has been approved for move-in.          |
| Rejected   | A lease in which the renter's application was rejected due to a failure to meet   |
|            | your rental qualifications.                                                       |
| Incomplete | A system-only lease status for incomplete online applications.                    |
| Closed     | An approved lease in which no more action is necessary.                           |